## Erro de Classe não Registrada na Entrada

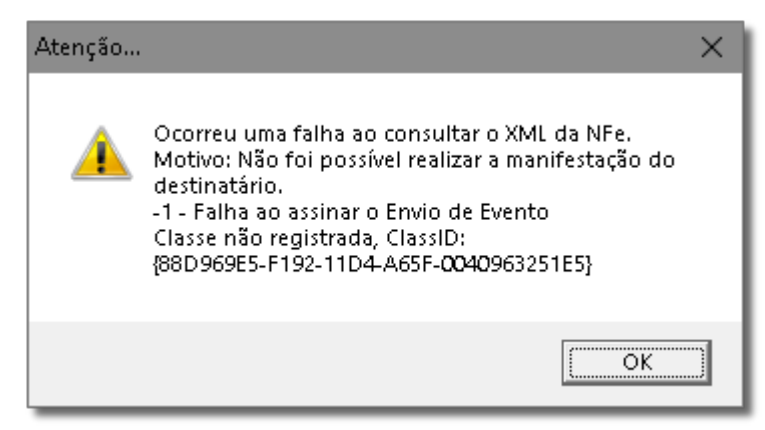

Figura 01 - Erro Geração Close-Up

## 👍 Solução Rápida

• Registre a DLL msxml5.dll

| <b>(</b> ) | Solução Detalhada                                                                                                    |  |
|------------|----------------------------------------------------------------------------------------------------|--|
|            | 01 - Vá até o windows no menu executar                                                                                    |  |
|            | 02 - Digite o comando:                                                                                                    |  |
|            | • regsvr32 c:\sistemabig\msxml5.dll                                                                                       |  |
|            | 03 - Atente para a pasta de instalação do sistema (C, D)                                                                  |  |
|            | 04 - Realize a entrada novamente                                                                                          |  |
|            | Faça o registro da DLL como administrador.                                                                                |  |
|            | • pesquise no windows CMD e $igoplus clique com o botão direito do mouse e escolha a opção "executar como administrador"$ |  |
|            |                                                                                                    |  |